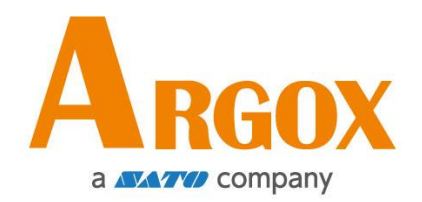

### CP-660/CP-880/RP-6600 打印机

### 使用手册

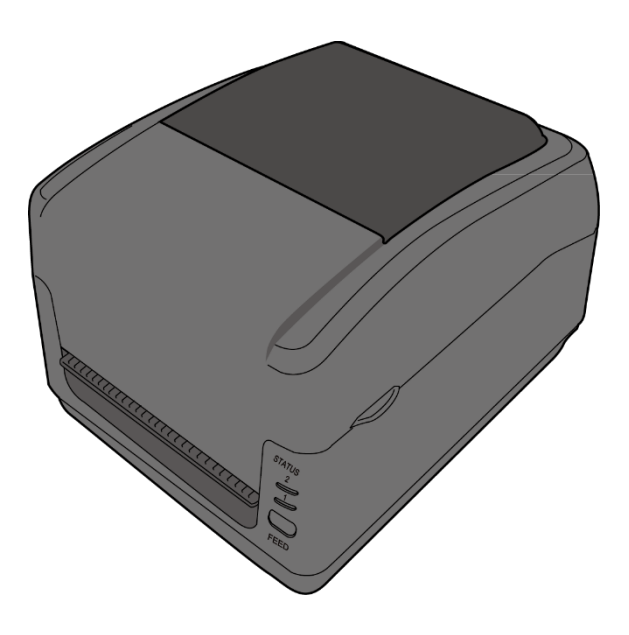

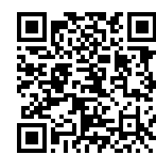

https://www.argox.com/cn/

V1.2 09-01-2023 49-P4202-011

### 目录

|   | • • • |       |              |     |
|---|-------|-------|--------------|-----|
| 1 | 介绍    |       |              | . 2 |
|   | 1.1   | 包装内   | ]容物          | . 2 |
|   | 1.2   | 打印机   | L概述          | . 4 |
|   |       | 1.2.1 | 前视图          | . 4 |
|   |       | 1.2.2 | 后视图          | . 5 |
|   |       | 1.2.3 | 内部检视 I       | . 6 |
|   |       | 1.2.4 | 内部检视 Ⅱ       | . 7 |
|   | 1.3   | 打印机   | L灯号          | . 8 |
|   |       | 1.3.1 | 状态指示灯        | . 8 |
| 2 | 开始    | 使用打印  | 卫机?          | 11  |
|   | 2.1   | 装纸    |              | 12  |
|   | 2.2   | 纸张辅   | 〕助滚轴         | 13  |
|   | 2.3   | 装入碳   | 带卷           | 14  |
| 3 | 打印    | 机操作   |              | 16  |
|   | 3.1   | 纸张传   | ₹感器校正        | 16  |
|   | 3.2   | 打印自   | 我测试页         | 16  |
|   | 3.3   | 重设为   | 』原厂默认值       | 17  |
| 4 | 驱动    | 程序安装  | 麦 (仅适用于 USB) | 18  |
| 5 | 疑难解答  |       |              |     |
|   | 5.1   | 打印机   | L问题          | 20  |
|   | 5.2   | 纸张问   | ]题           | 21  |
|   | 5.3   | 碳带间   | ]题           | 22  |
|   | 5.4   | 其他问   | ]题           | 23  |
| 6 | 规格    |       |              | 24  |
|   | 6.1   | 打印机   | ٤            | 24  |
|   | 6.2   | 纸张&   | ₂碳带          | 26  |

注:此为 A 级产品,在生活环境中,该产品可能会造成无线电干扰。在这种情况

下,可能需要用户对其干扰采取切实可行的措施。

版权所有©2023 Argox Information Co., Ltd 立象科技

# 1 介绍

## 1.1 包装内容物

请检查除了打印机以外的下列配件。如果有任何物品遗失,请连络当地的经销商。

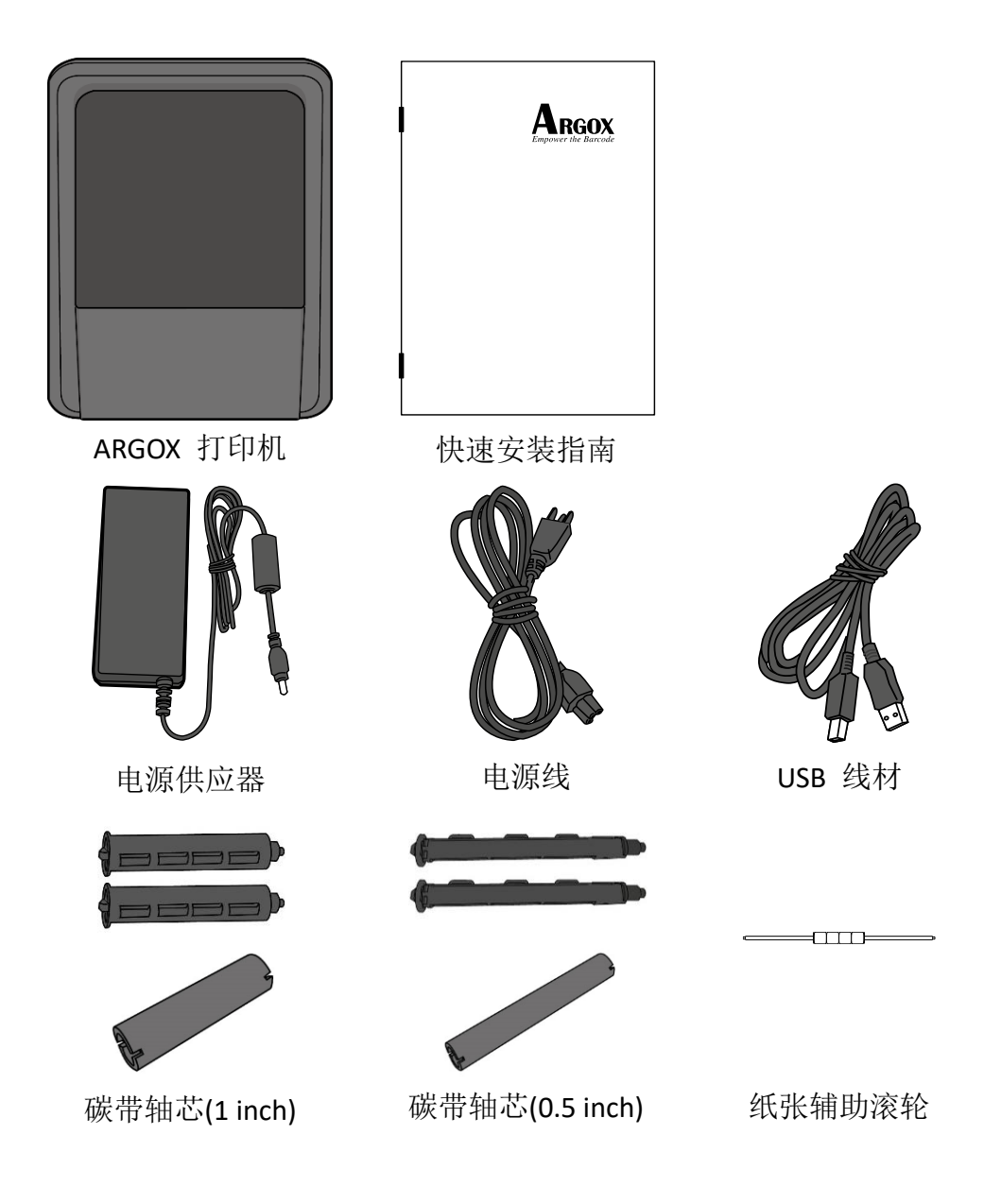

收到打印机时,请立即打开包裹并检查物品是否在寄送途中损坏。若发 现任何损坏,请联络货运公司并提出索赔。立象科技对运送途中的任何 损坏概不负责。请保留包装盒及所有内容物,以便货运公司检查。

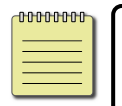

*附注:* 假如发现损伤,请立即连络货运公司,以提出赔偿申请。

# 1.2 打印机概述

## 1.2.1 前视图

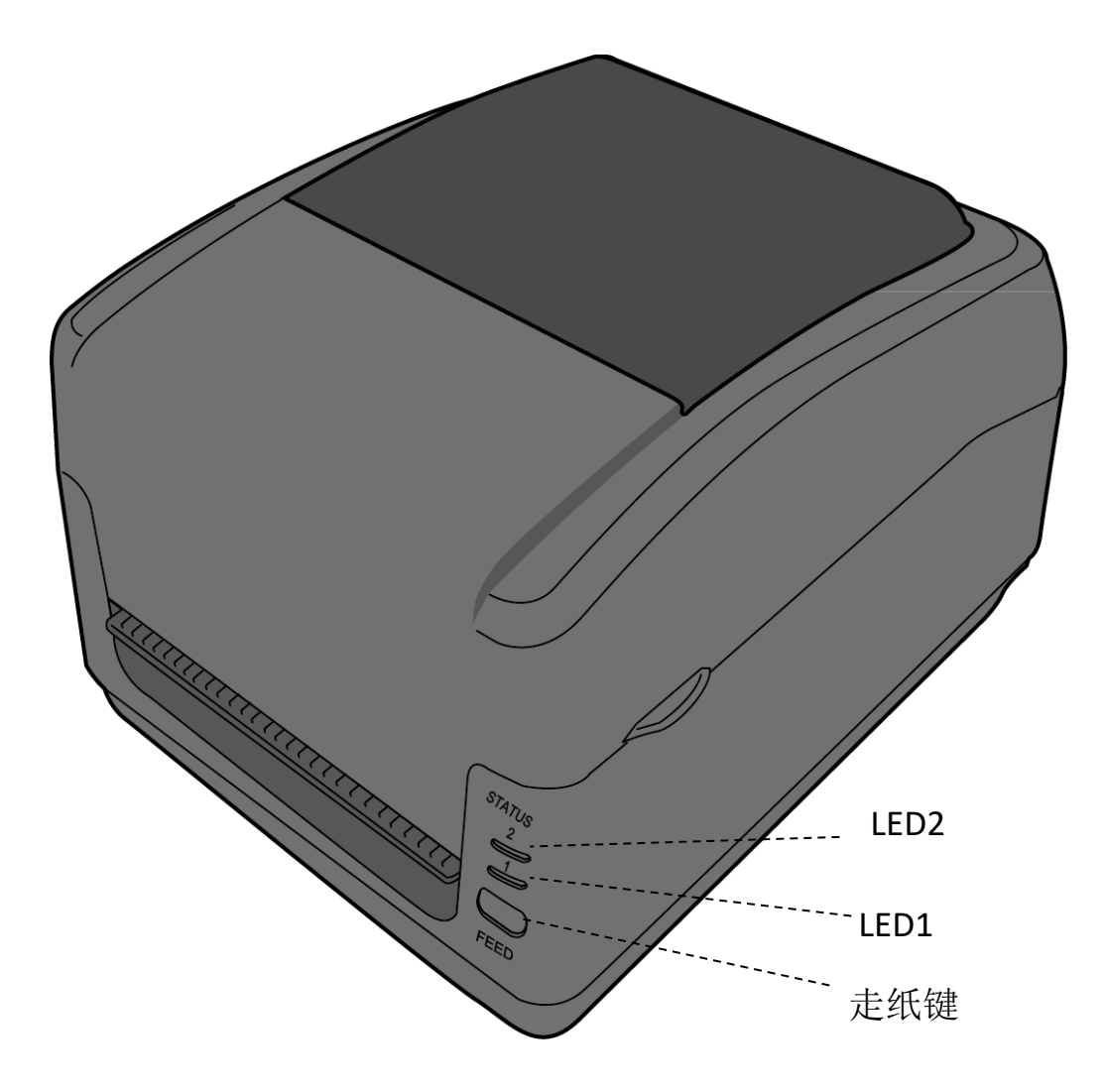

### 1.2.2 后视图

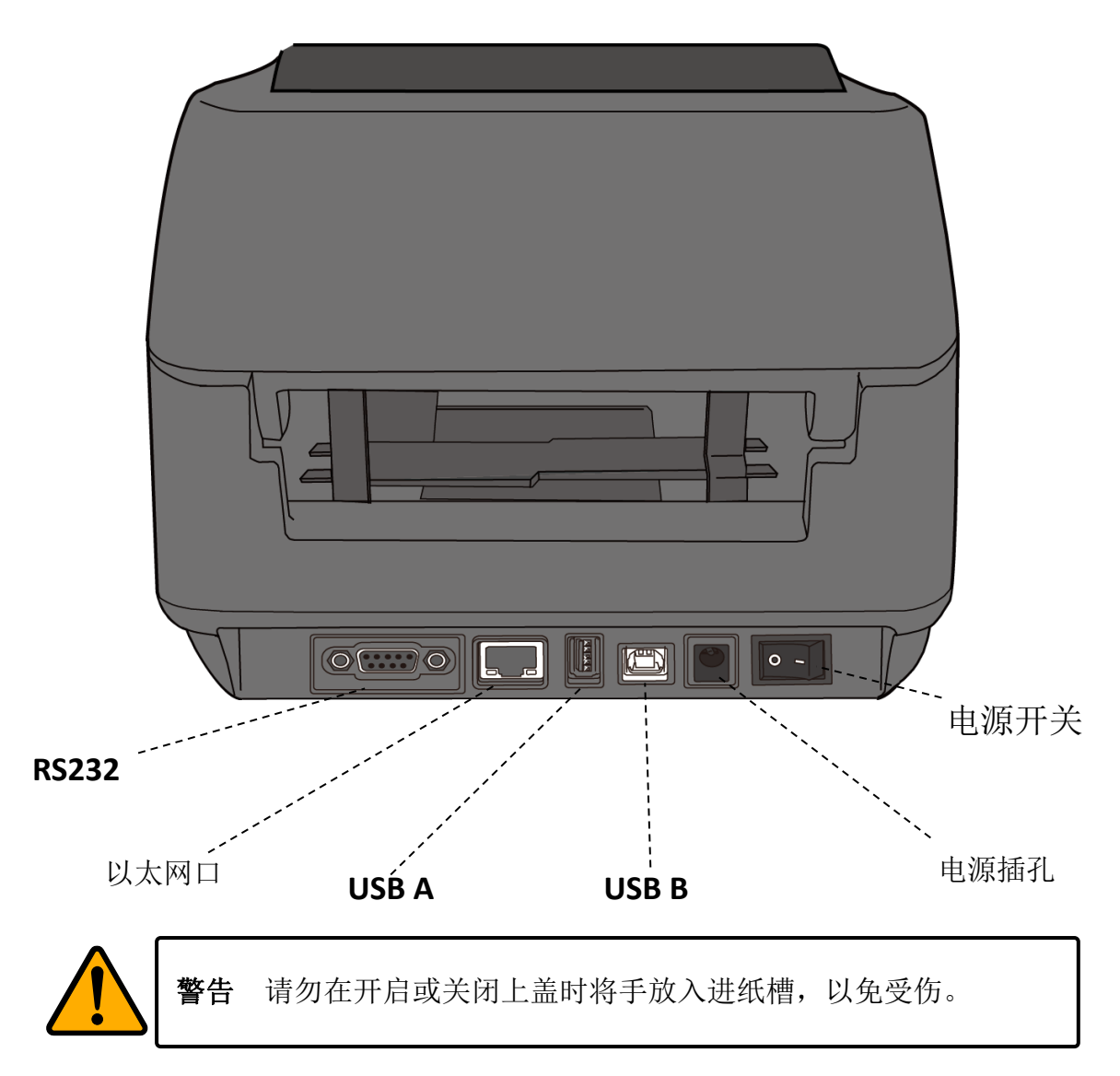

### 1.2.3 内部检视 I

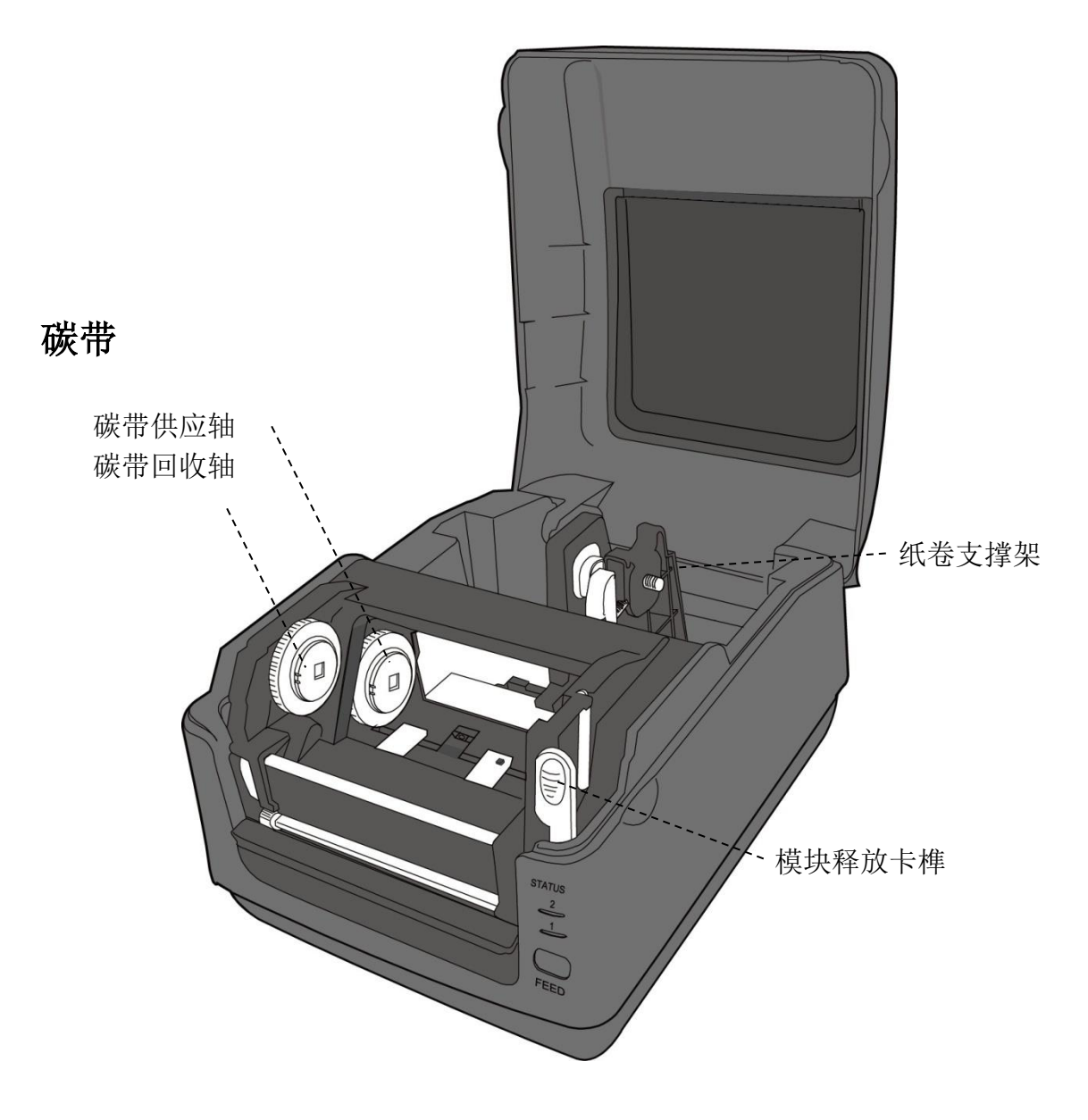

### 1.2.4 内部检视 II

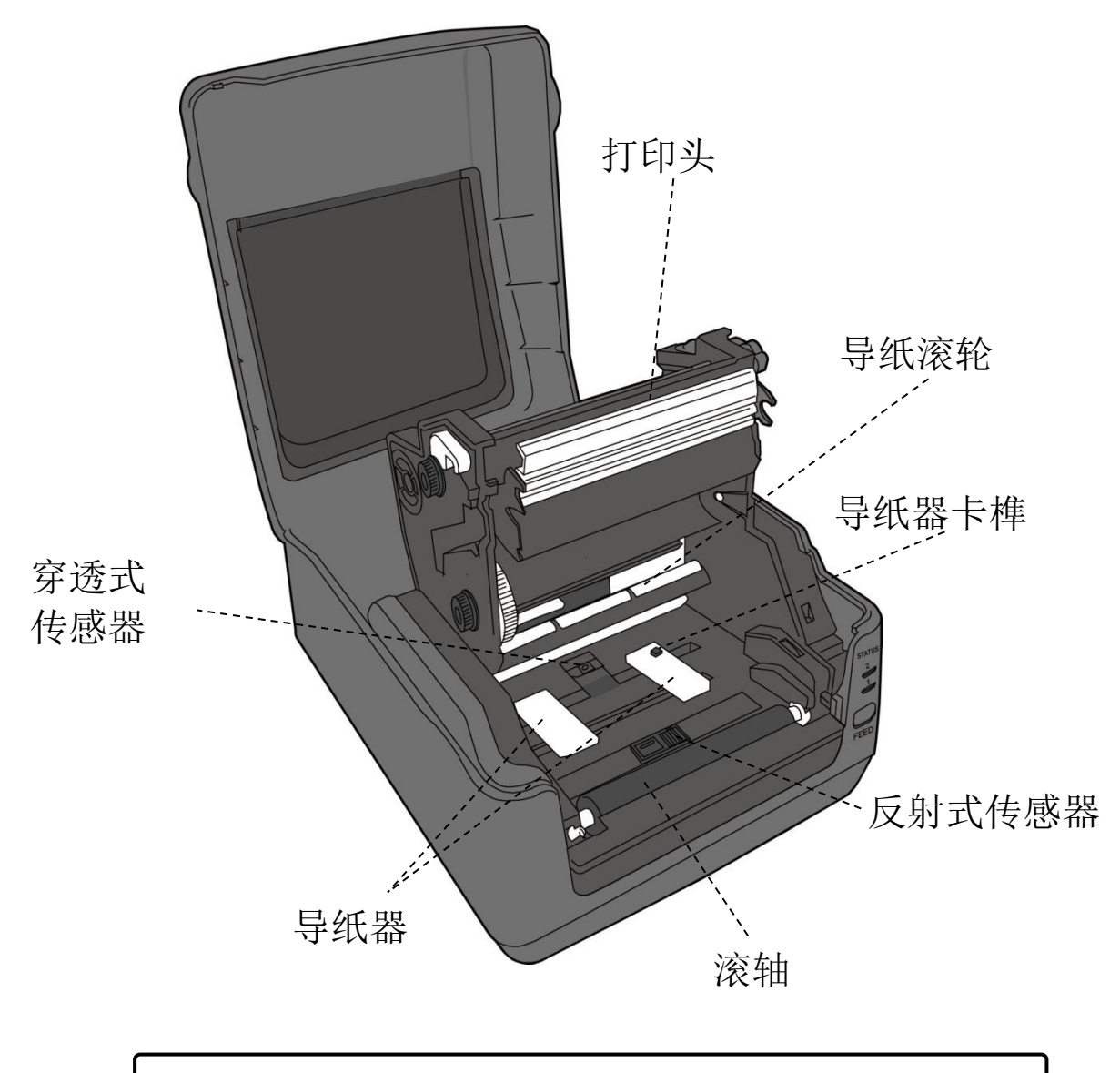

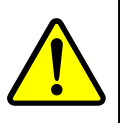

**警告** 打印头温度在打印时会急遽升高,请勿在打印后触碰打印头或 其周围区域,以免灼伤。

## 1.3 打印机灯号

打印机有两盏 LED 灯指示目前状态。

### 1.3.1 状态指示灯

状态指示灯可帮助您检查打印机的状况。下表说明状态指示灯的闪烁速度与其指示的状态。

| 图形示意 | 闪烁速度 | 闪烁时间  |
|------|------|-------|
| =    | 无闪烁  | 恒亮    |
|      | 慢    | 0.8 秒 |
|      | 快    | 0.2 秒 |

| 图形示意 | 闪烁方式 |  |
|------|------|--|
|      | 交互闪烁 |  |
| =    | 同时闪烁 |  |

| =     | 绿色  | 绿色  | 待机。                                      |                                                                                                    |  |  |
|-------|-----|-----|------------------------------------------|----------------------------------------------------------------------------------------------------|--|--|
|       | 绿色  | 绿色  | 暂停。                                      |                                                                                                    |  |  |
|       | 绿色  | 绿色  | 打印机传送或是接收数据中。                            |                                                                                                    |  |  |
|       | 绿色  | 绿色  | 打印头过热。                                   |                                                                                                    |  |  |
|       | 绿色  | 绿色  | 打印机写入数据进 flash 或是 U 盘中。<br>U 盘初始化中。      |                                                                                                    |  |  |
| ×     | 琥珀色 | 琥珀色 | 走纸卡纸。<br>纸卷未安装、纸张用完、纸张传感器找不到<br>纸张间隙或黑标。 |                                                                                                    |  |  |
|       | 琥珀色 | 琥珀色 | 碳带已用完或碳带未安装。                             |                                                                                                    |  |  |
| ¥<br> | 红色  | 红色  | 硬件错误                                     | 打印头损毁。<br>RS232 串行端口的格式或是<br>传输速率与主机端不符。<br>裁刀错误 (该型号需配备裁<br>刀)。<br>RTC 电池过低(若该型号有<br>配置 RTC 电池)。       |  |  |
|       | 红色  | 红色  | 指令错误                                     | 无法读取会写入备份的<br>EEPROM<br>已取得的指令来自奇数地<br>址<br>字符数据从他处取得,而不<br>是从限定的字符数据中。<br>长字符数据从他处取得,而<br>不是从限定的字符数据中。 |  |  |

指示灯 1 状况描述

图形示意

指示灯 2

9

| •      | 红色 |    | 上盖开启          | 在打印时打印头模块开启                      |
|--------|----|----|---------------|----------------------------------|
| ▲<br>▲ |    | 红色 |               | 打印过程中盖板(热敏头)打<br>开错误。            |
|        | 红色 | 红色 | USB 读/写错<br>误 | 在 CPU 版上的 Flash ROM 或<br>是 U 盘错误 |
|        |    |    |               | U盘空间不足,无法储存数据                    |

2 开始使用打印机

# 2 开始使用打印机

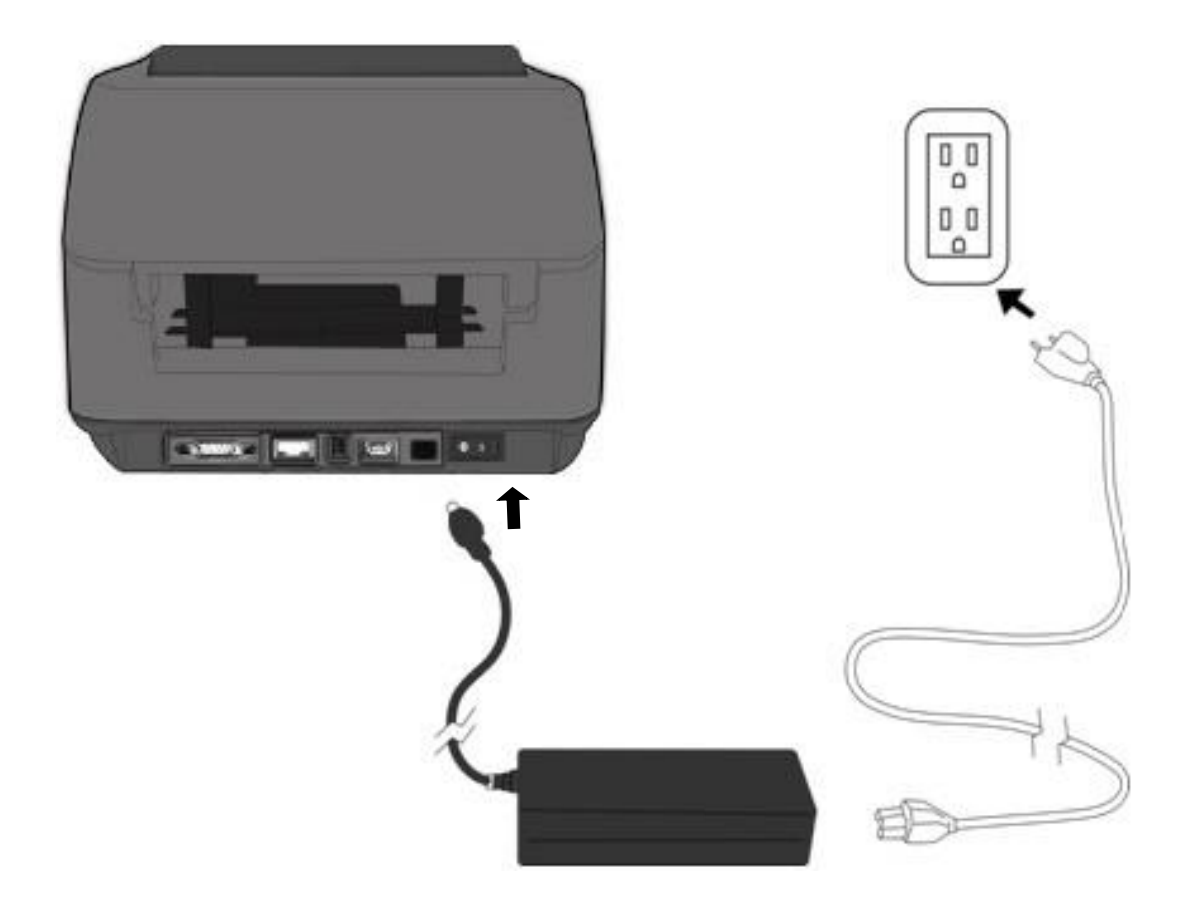

| 1 开启上盖。                      | 2 捏住右方 <b>挂纸架</b> 上的锁定器,将纸                                                                                                    |
|------------------------------|----------------------------------------------------------------------------------------------------|
|                              | 架往左右展开,再将纸卷放到纸架                                                                                                    |
|                              | <u>L</u> .                                                                                                    |
|                              | · · · · · · · · · · · · · · · · · · · · · · · · · · · · · · · · · · · · · · · · · · · · · · · · · · · · · · · · · · · · · · · · · · · · · · · · · · · · · · · · · · · · · · · · · · · · · · · · · · · · · · · · · · · |
| 3 将释放卡榫往内压,打开打印机模<br>块。      | 4 按下导纸器上的卡榫将导纸器移到<br>两旁                                                                                                    |
|                              |                                                                                                    |
| 5 拉出一小段纸张,让纸张可以接触<br>到打印机的滚轴 | 6 按下右侧导纸器上的锁定器,确定<br>纸张保持在压纸杆的下方,并放置<br>在两块导纸器的下方中央。                                                                                                    |
|                              |                                                                                                    |

| 7 | 关上打印机模块,然后将两侧确实 |  |
|---|-----------------|--|
|   | 往下压卡入,直到发出喀一声。  |  |
|   |                 |  |

# 2.2 纸张辅助滚轴

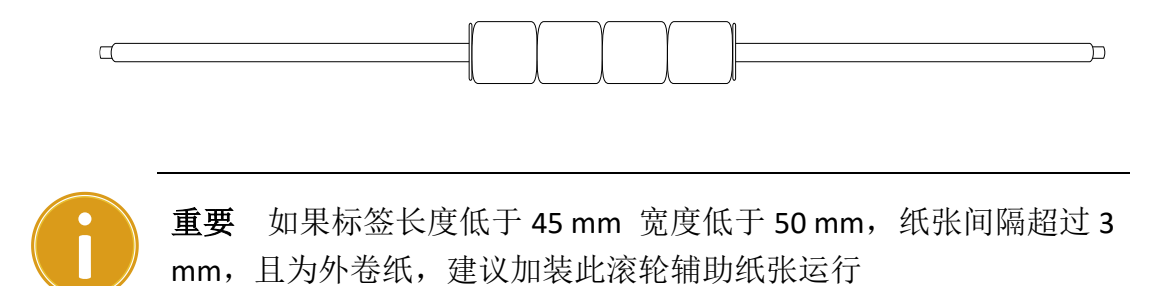

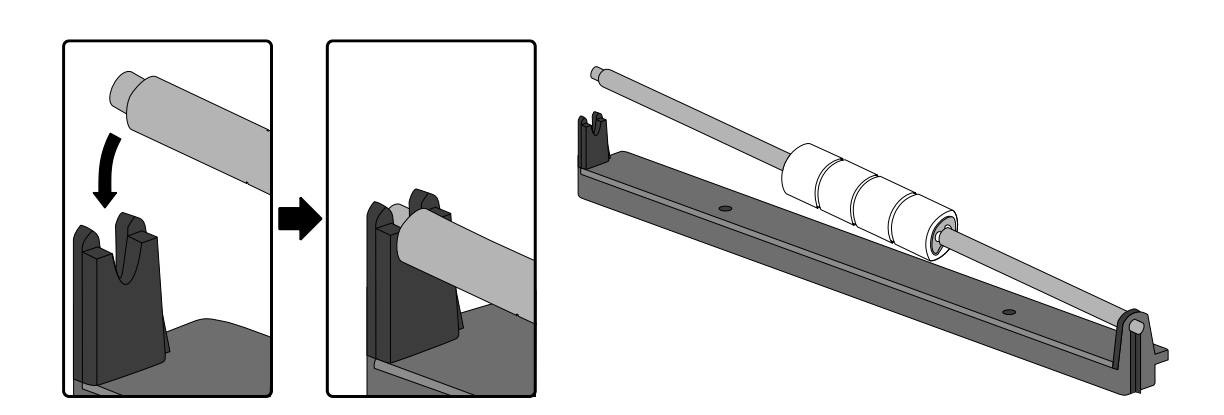

# 2.3 装入碳带卷

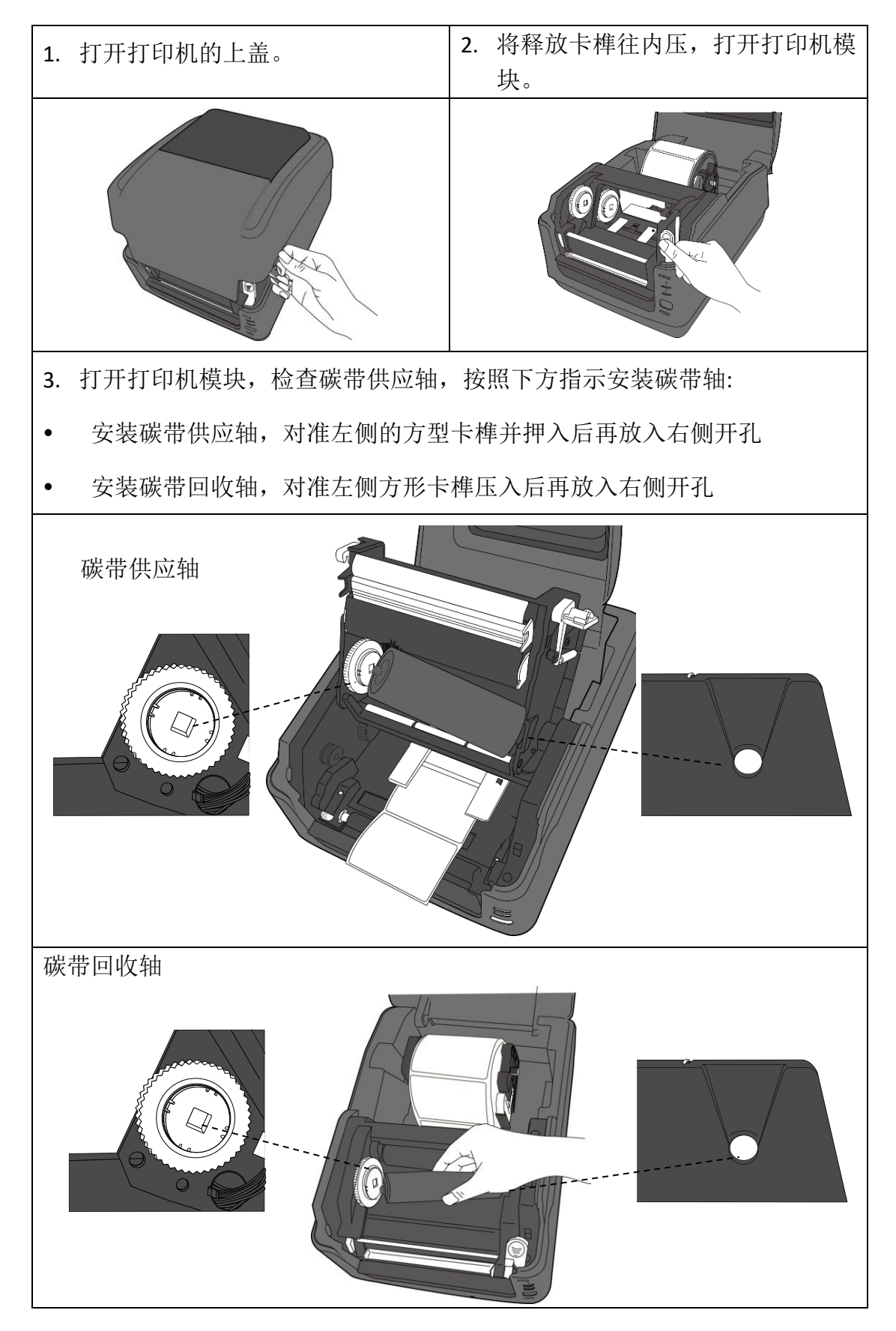

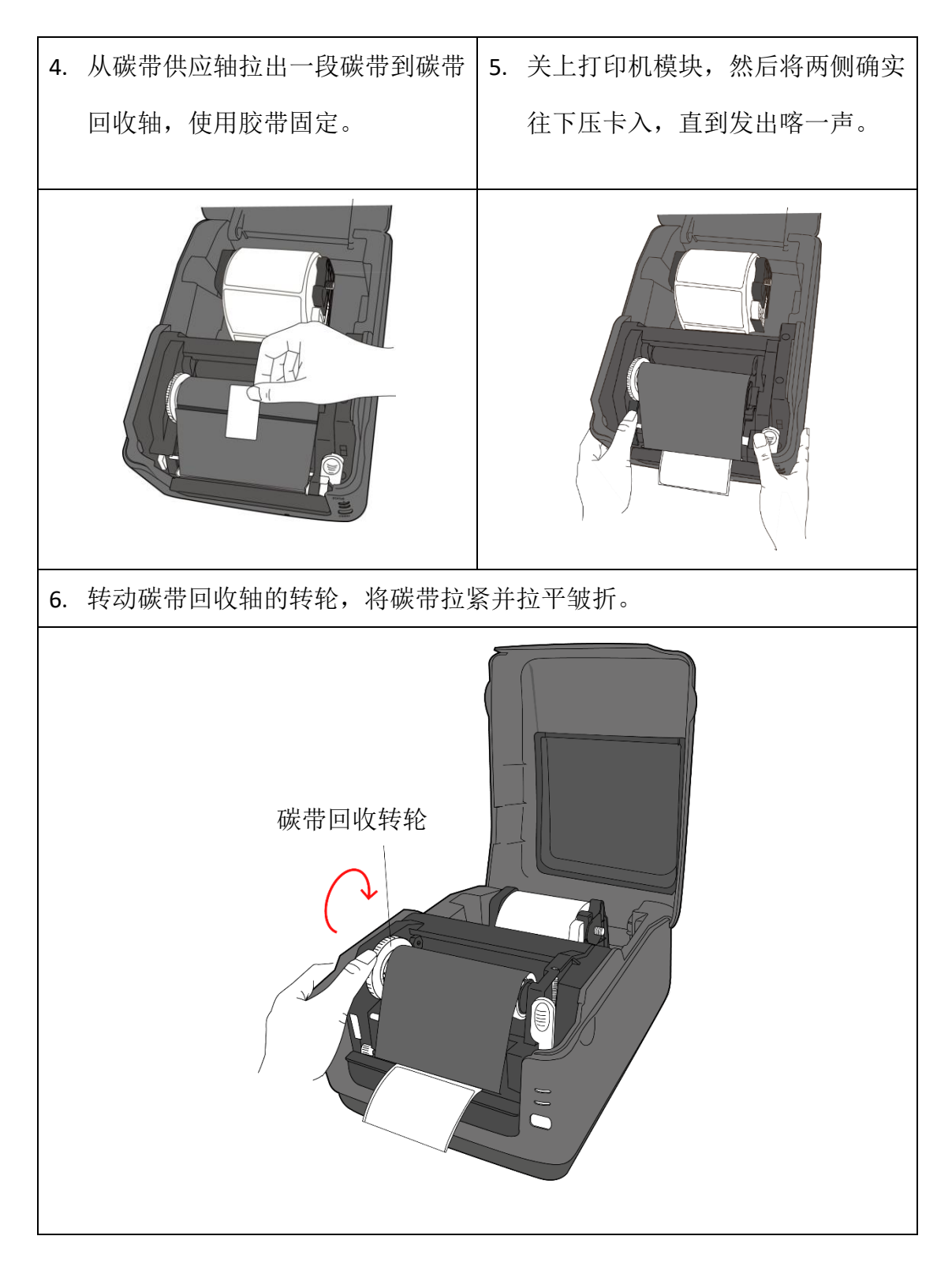

# 3 打印机操作

本章说明如何操作打印机。

### 3.1 纸张传感器校正

将打印机连接到计算机之前,若要确定打印机是否运作正常,请执行纸 张校正。打印机提供反射式和穿透式传感器,请按照下列步骤执行。

- 确定纸张正确装入且打印机上盖正确关闭后,将打印机开关切换到关闭位置。
- 2. 按住走纸键,开启打印机。
- 两灯号呈现琥珀色数秒,短暂亮绿色后,进入系统模式,按照下列说 明选择想要校正的传感器
  - 如果要校正穿透式传感器,当LED2为红色、LED1为绿色时, 立刻松开走纸键。
  - 如果要校正反射式传感器,当LED2 琥珀色为、LED1 为绿色时, 立刻松开走纸键。
- 4. 按下走纸键,纸张校正将会再送出 3~4 张纸后停止并完成。

### 3.2 打印自我测试页

打印机可自行打印自我测试页,帮助您了解目前的该台打印机的设定。

- 1. 关闭打印机。
- 2. 按住走纸键后,开启打印机
- 两灯号呈现琥珀色数秒,短暂亮绿色后,进入系统模式,当LED2为 绿色,LED1为琥珀色时,放开走纸键。
- 4. 单击走纸键执行打印自我测试页。

## 3.3 重设为原厂默认值

还原打印机可让打印机返回出厂默认值,这可协助您解决许多在打印时 因变更设定而造成的问题。(请由专业技术人员操作,以免不慎修改设 定)

请依照下列步骤将打印机还原为原厂默认值:

- 1. 关闭打印机
- 2. 按住 走纸键,开启打印机。
- 两灯号恒亮琥珀色数秒,短暂转成绿色后,进入系统模式,当同时亮 红色时立刻放开走纸键。
- 再次按下走纸键超过三秒后放开,两灯号闪烁红色三次后恒亮琥珀色 数秒,重设完毕后,两灯恒亮绿色。

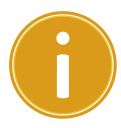

**重要**步骤4若按住**走纸键**少于三秒,LED1 会闪琥珀色三次,LED2 不闪烁,则代表打印机并无执行还原成出厂设定。

# 4 驱动程序安装 (仅适用于 USB)

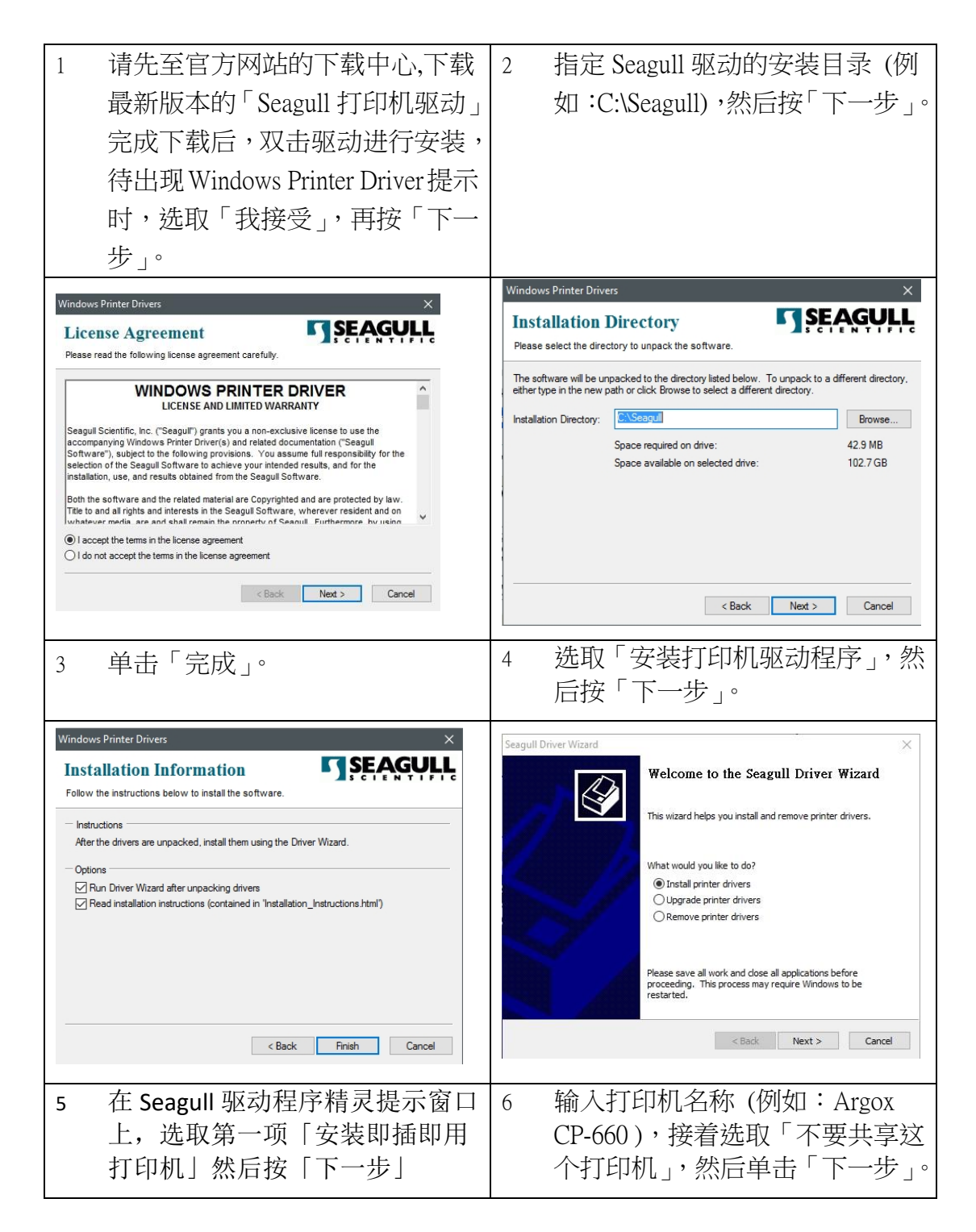

4 驱动程序安装 (仅适用于 USB)

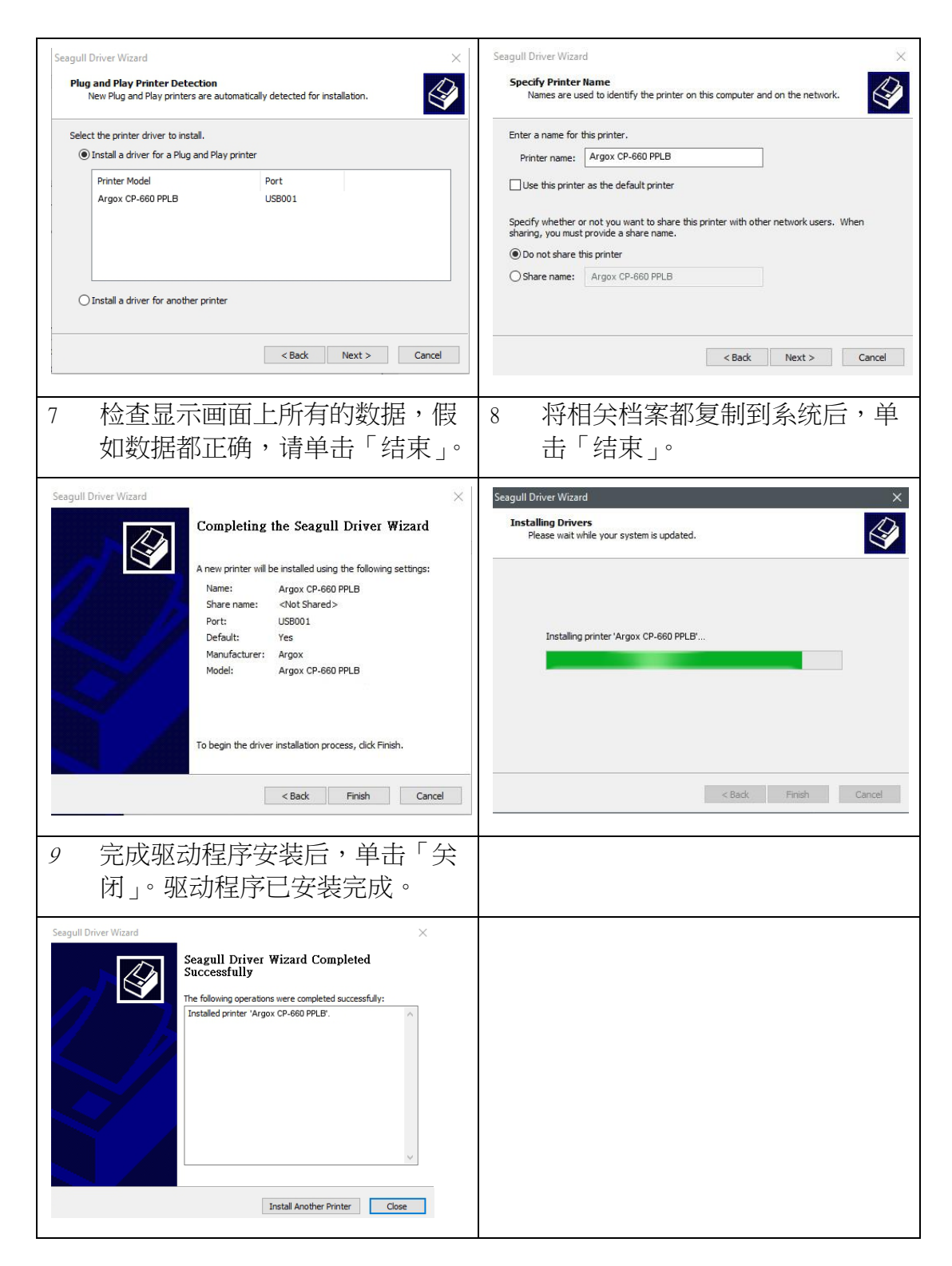

## 5 疑难解答

本章说明打印机常见问题与解决方法。

### 5.1 打印机问题

### 打印机无法开机

- 您有连接电源线吗?
- 请确定电源供应器的接头有插入打印机的电源孔中。
- 请检查从墙壁插座到打印机的电源连接线路。您可用其他电子装置 测试电源线与插座。
- 中断打印机到墙壁插座的线路,再重新连接。

### 打印机自动关机

- 再次开启打印机。
- 请确定电源供应器与电源线有正确连接。
- 请确定电源供应器与电线没有损坏。
- 使用适当的电源供应器。
- 如果打印机持续自动关机,请检查插座并确保其有足够的电源供打印机使用。

### 打印机无法送出纸张

- 纸张未正确装入。请参阅〈<u>装纸</u>〉节,重新装入纸张。
- 如有卡纸,请移除卡住的纸张。

### 5.2 纸张问题

#### 纸张用尽

▪ 请装入新纸张。

### 卡纸

- 开启打印机并清除卡住的纸张。
- 请确定纸张有正确穿过**导纸器**下方。

### 打印位置不正确

- 您有用正确的纸张类型打印吗?
- 纸张未正确装入。请参阅〈<u>装纸</u>〉,重新装入纸张。
- 纸张传感器需要校正。请参阅《<u>纸张传感器校正</u>》以校正传感器。
- 纸张传感器脏污,请清洁纸张传感器。

### 印不出任何内容

- 纸张未正确装入。请参阅〈<u>装纸</u>〉,重新装入纸张。
- 打印数据可能未成功送出,请确定打印机驱动程序中的接口已正确 设定,然后再传送一次打印数据。

### 打印质量不佳

- 打印头脏污,请清洁打印头。
- 压纸滚轮脏污,请清洁压纸滚轮。
- 调整打印浓淡度,或降低打印速度。
- 使用的纸张与打印机不兼容,请使用适合的纸张。

### 5.3 碳带问题

#### 碳带用完

▪ 安装新的碳带卷

#### 碳带断裂

- 检查并且调整打印浓淡度是否过高,并依照下列步骤修复断裂碳带
  - 1. 重新安装打印机的碳带供应轴、碳带回收轴。
  - 2. 从碳带供应轴拉出碳带使其覆盖住回收轴的碳带破损处
  - 3. 将覆盖碳带破损处的碳带黏住
  - 4. 装回供应轴和回收轴

#### 碳带与已打印的纸张一同被带出

- 碳带安装不正确,参考"<u>安装碳带</u>"章节并且重新安装
- 打印头温度过高,重新安装碳带并且执行打印自我测试页确认设定 (参考"<u>纸张传感器校正</u>"章节)。若打印浓度过高,调整打印机偏 好设定或是将打印机重设回原厂设定值(参考"<u>重设为原厂默认值</u>" 章节)

#### 碳带不平整

 确认碳带是否安装正确 旋转碳带回收轴回转轮使其碳带平整

### 5.4 其他问题

#### 印出的标签出现断字

• 打印头脏污,请清洁打印头。

### 数据写入U盘时发生问题

- 您有插入 U 盘吗?
- 请确定 U 盘有插紧。
- U 盘可能已损坏,请换一个新的随身碟。

### 打印机无法储存档案,因为U盘不足

■ 请删除一些 U 盘中的档案, 或换一个空白 U 盘。

#### 打印头温度过高

 打印头温度由打印机控制,如果温度过高,打印机会自动停止打印, 直到打印头冷却。之后,打印机会继续自动打印(若有未完的打印 作业)。

打印头损坏

• 请联络当地经销商以寻求协助。

# 6 规格

本章说明打印机规格。

# 6.1 打印机

| 机型        | CP-660                                     | CP-880                | RP-6600       |  |  |
|-----------|--------------------------------------------|-----------------------|---------------|--|--|
| 打印方式      | 热敏式 & 热转式                                  |                       |               |  |  |
| 打印公辨家     | 203 dpi                                    | 300 dpi               | 600 dpi       |  |  |
| 11 中方 卅平  | (8 dots/mm)                                | (12 dots/mm)          | (24 dots/mm)  |  |  |
| 纸张对齐      |                                            | 置中                    |               |  |  |
| 运作棋式      | 标                                          | 准: 连续模式, 撕纸棒          | 莫式            |  |  |
|           |                                            | 选: 裁刀模式, 剥纸树          | 莫式            |  |  |
|           | 标准:                                        | 纸张反射式传感器 (            | 可移动)          |  |  |
| 传感器       |                                            | : 纸张穿透式传感器            | (固定)          |  |  |
|           |                                            | 上盖开启传感器               |               |  |  |
| 操作接口      | LI                                         | ED 指示灯 x 2, 按键        | x 1           |  |  |
|           | 2, 3, 4, 5, 6                              |                       | 最大 4ips       |  |  |
|           | inches/sec                                 | 2, 3, 4 inches/sec    | (101.6mm/s);  |  |  |
| 打印連度      | (50.8, 76.2, 101.6,                        | (50.8, 76.2, 101.6    | 最大 3ips       |  |  |
| 11 47212  | 127, 152.4                                 | mm/sec)               | (76.2mm/s) 剥纸 |  |  |
|           | mm/sec)                                    | 2 & 3 ips 剥纸模式        | 模式            |  |  |
|           | 2 & 3 ips 剥纸模式                             |                       |               |  |  |
| 打印浓度      | 浓度等级: PPLB TT SD 0~30                      |                       |               |  |  |
| 11-1411/2 | 预                                          | 设: PPLB TT SD 5, DT S | 5D 8          |  |  |
| 打印长度      | 最大 100"                                    | 50" (1270mm)          | 最大 30"        |  |  |
|           | (2540 mm)                                  | 50 (1270mm)           | (762mm)       |  |  |
|           | 标准:USB (Type A                             | and Type B)、串行端       | 口(RS-232)、以太网 |  |  |
| 通讯接口      | 络                                          |                       |               |  |  |
|           | 选配:并列埠(SPP Mode)、无线局域网络(IEEE 802.11b/g/n)、 |                       |               |  |  |
|           | 蓝芽 V2.1 (安卓联机支持蓝芽 2.1)                     |                       |               |  |  |
| 指令集       | PPLA+PPLB+PPLZ                             |                       |               |  |  |
| 选购配件      | 裁纸器(全切/半切)、剥纸器、外部纸架、RTC                    |                       |               |  |  |
| 山本山士      | 储存空间(Flash ROM): 16 MB                     |                       |               |  |  |
| 內運內仔      | 内存(SDRAM): 32 MB                           |                       |               |  |  |

| 外部储存空间           | U盘:最大16GB                                                |  |
|------------------|----------------------------------------------------------|--|
|                  | 1 <sup>st</sup> LED:红、绿、琥珀                               |  |
|                  | 2 <sup>nd</sup> LED:红、绿、琥珀                               |  |
| <b>软件</b> _ 类标编辑 | Windows Driver (Windows Vista / Win 7 / Win 8 / Win 10), |  |
|                  | BarTender <sup>®</sup> from Seagull Scientific           |  |
| 软件 - 工具程序        | Printer Tool                                             |  |
| 安规               | CE, FCC, UL/cULus                                        |  |
|                  |                                                          |  |

## 6.2 纸张&碳带

| 属性   | 说明                                          |
|------|---------------------------------------------|
| 纸张大小 | 连续模式                                        |
|      | 长度:8~997 mm (含底纸 10~999 mm)                 |
|      | 宽度: 22.4~115 mm (含底纸 25.4~118 mm)           |
|      | 撕纸模式                                        |
|      | 长度:8~997 mm (含底纸 10~999 mm)                 |
|      | 宽度: 22.4~115 mm (含底纸 25.4~118 mm)           |
|      | 剥纸模式                                        |
|      | 长度: 23.4~150.4 mm(含底纸 25.4~152.4 mm)        |
|      | 宽度: 22.4~115 mm (含底纸 25.4~118 mm)           |
|      | 裁纸模式                                        |
|      | 长度: 19.4~993 mm (含底纸 25.4~999 mm)           |
|      | 宽度: 22.4~115 mm (含底纸 25.4~118 mm)           |
|      | 纸卷最大直径: 127 mm (5 英吋)                       |
|      | 纸卷最大直径(外挂纸卷架): 216 mm (8.5 inches)          |
| 纸张类型 | 标签                                          |
|      | 纸卷(内卷或外卷)                                   |
|      | 折迭纸                                         |
| 碳带大小 | 碳带最大长度: 100 m (φ 轴心宽度: 0.5 inch), Max 300 m |
|      | (φ 轴心宽度: 1 inch)                            |
|      | 碳带宽度:: 40~110 mm                            |
| 碳带类型 | 蜡质、半蜡半树脂、全树脂                                |
|      | 外碳(碳粉面朝外)或内碳(朝内)皆适用)                        |